## 受験票等のダウンロード手順

| <u>電子申請・届出サービス</u> に <mark>▲ログイン</mark> 後<br>「令和6年度 埼玉県准看護師試験 受験<br>受験票をダウンロードしてください。      | 、 <mark>申込内容照会 &gt;</mark> を選択し、<br>申込」の <sub>詳細&gt;</sub> にアクセスの上、                                                                                                    |
|--------------------------------------------------------------------------------------------|----------------------------------------------------------------------------------------------------|
| パソコンの場合 ① 電子申請・届出サービスに                                                                     | 申込内容照会 面面例                                                                                                    |
| <ul> <li>② 申込内容照会 &gt; を選択します。</li> <li>③「令和6年度 埼玉県准看護師試験<br/>受験申込 (の) 詳細&gt;)に</li> </ul> | キーワードで探す       腹理毎号     手続き名       申込日     (****)カレンダー ~ (***********************************                                                                          |
| アクセスしてください。                                                                                | 85年<br>2024年05月17日 14時00分 現在<br><b>放び替え</b> 申込日時 指領 ▼ 表示数変更 20件ずつ表示 ▼<br>1                                                                                             |
|                                                                                            | 設備書号         手続き名         同い合わせ先         申込日時         処理状況         操作           令和6年度         埼玉県准看護師試験<br>受験申込         保健医療治療課         研修・国際         処理中         (選集) |

④「申込詳細」の下部 返信添付ファイル1 から、受験票をダウンロードしてください。

| 申込内容照会                                          |                                                                               |                     |
|-------------------------------------------------|-------------------------------------------------------------------------------|---------------------|
| 申込詳細                                            |                                                                               |                     |
| 申込内容を確認してください。<br>※ <mark>添付ファイルは一度パソコンに</mark> | <b>呆存してから開くようにしてください。</b>                                                     |                     |
| 手続き名                                            | 令和6年度 埼玉県准看護師試験 受験申込                                                          |                     |
| 整理番号<br>処理状況<br>処理履歴                            | ダウンロードいただくデータは、以下の1ファイルで<br>・ 〇〇試験受験票_(整理番号).pdf<br>※ 整理番号は受験番号と異なりますので御注意くださ | ゚す。<br><u>ร</u> เง。 |
| 返信添付ファイル1                                       | 埼玉県准看護師試験受験票 〇〇(整理番号).pdf                                                     |                     |

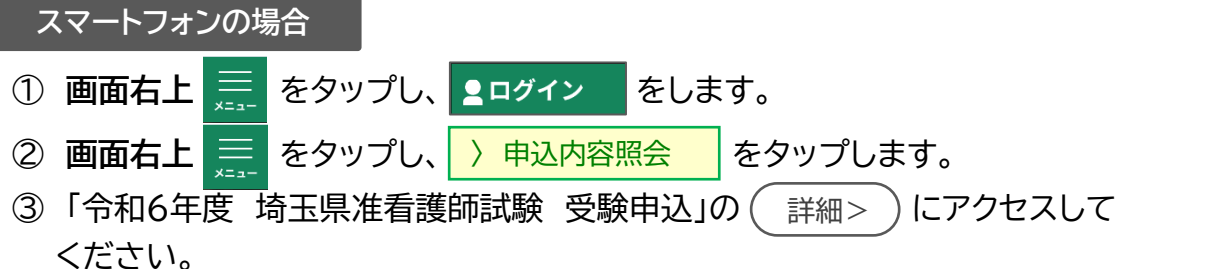

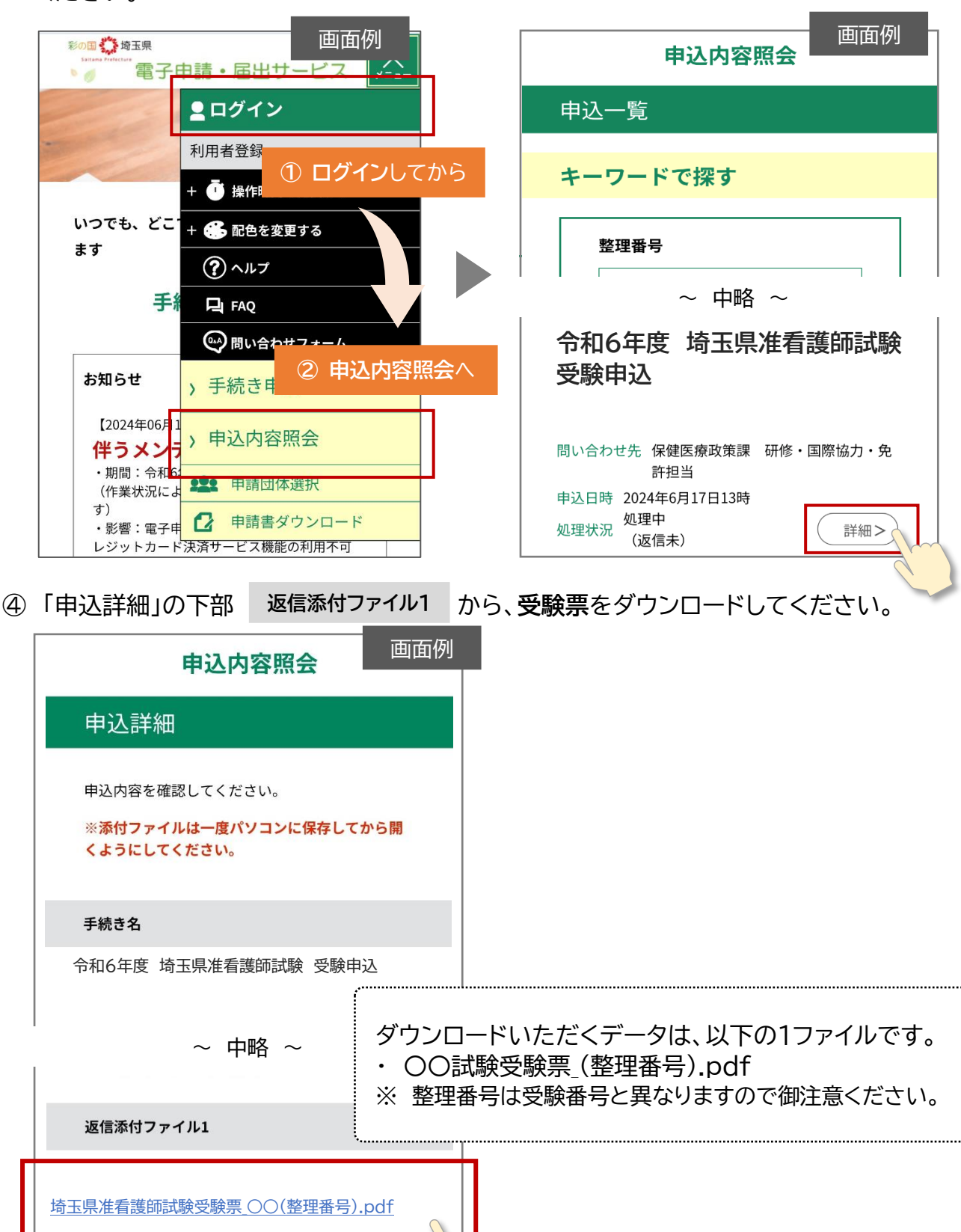